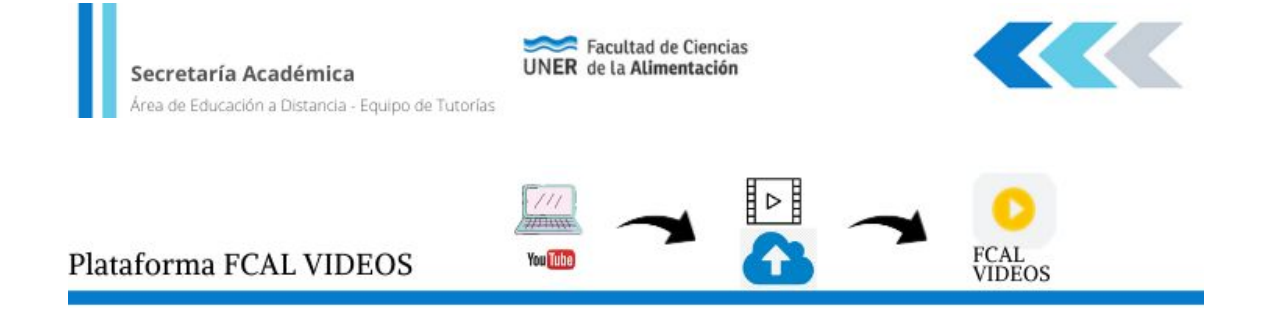

Se podrá acceder al video de este tutorial en el siguiente enlace  $\rightarrow$  <u>FCAL VIDEOS</u>

La plataforma FCAL VIDEOS, es una aplicación con características similares a una plataforma como Youtube.

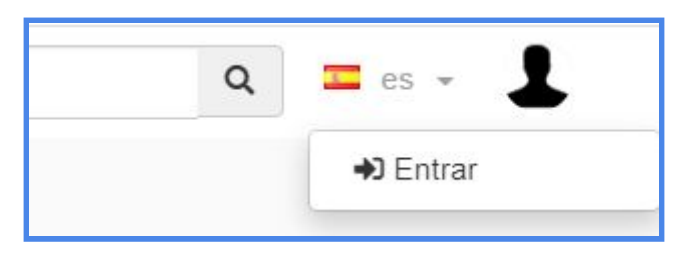

El primer paso para comenzar a utilizarla es crear un usuario y contraseña en el sitio <u>https://video.fcal.uner.edu.ar/</u>, para lo cual se sugiere utilizar la *primera letra del nombre y a continuación el apellido (ej. jgomez*) si ese nombre de usuario no se encontrará disponible, intentar con primera y segunda letra del nombre y luego apellido (*ej. jegomez*). Se recomienda anotar la clave para evitar tener que recuperarla, dado que dicho proceso puede resultar engorroso. Una vez creado el usuario y clave, deberá esperar la confirmación del mismo por parte de los administradores para comenzar su utilización, ya que este registro no es automático.

La ventaja de FCAL VIDEOS es que permite visualizar los videos sin necesidad de poseer datos o paquete de internet, porque forma parte de los sitios **edu.ar** que brindan esta posibilidad.

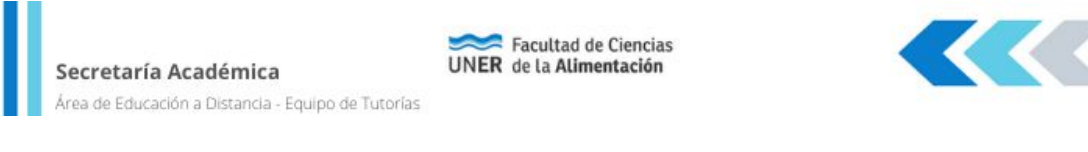

| Usuario    | 1    | Usuario           |
|------------|------|-------------------|
| Contraseña |      | Contraseña        |
| Recuerdame | Olvi | idé mi contraseña |
|            |      | ria Secion        |

Después del registro, es posible iniciar sesión y comenzar a subir videos.

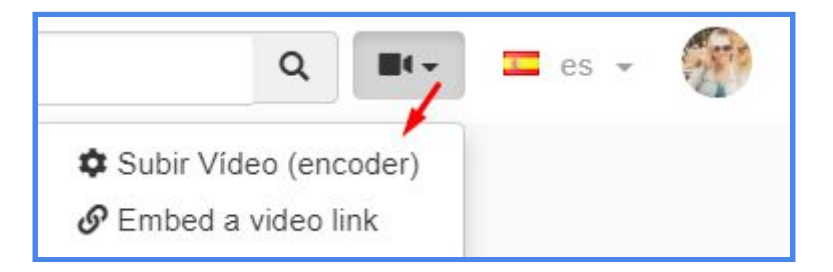

Las posibilidades que ofrece la aplicación incluye subir un video desde un dispositivo o utilizando un enlace por ejemplo desde sitios como Youtube o Vimeo.

Al seleccionar la opción Subir Video, aparece una nueva pestaña llamada Encoder, donde se pueden elegir las opciones para cargar el video desde un dispositivo (celular, computadora).

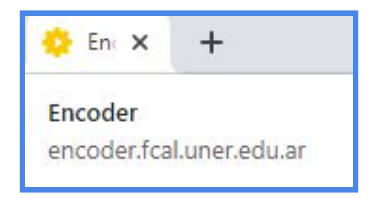

Secretaría Académica

Facultad de Ciencias UNER de la Alimentación

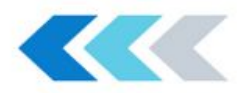

Área de Educación a Distancia - Equipo de Tutorías

| From File                                                          | Import Video                                           | 👔 Bulk Encode     |          |      |
|--------------------------------------------------------------------|--------------------------------------------------------|-------------------|----------|------|
| Title Inclu                                                        | ye el nombre                                           | que elegimos para | el video |      |
| Description                                                        |                                                        |                   |          |      |
|                                                                    |                                                        |                   |          | 1    |
| Category - Use                                                     | e site default                                         | /                 |          | Y    |
|                                                                    |                                                        | + Add files       |          | - 12 |
|                                                                    |                                                        |                   |          |      |
| <ul> <li>Start</li> </ul>                                          | upload                                                 | Cancel upload     | 🛍 Delete |      |
| ③ Start                                                            | upload                                                 | Cancel upload     | Delete   |      |
| <ul> <li>Start</li> <li>User Groups</li> <li>Comunicaci</li> </ul> | upload                                                 | Cancel upload     | Delete   |      |
| Start User Groups Comunicaci Docentes                              | upload <b>an an an an an an an an an an an an an a</b> | Cancel upload     | Delete   |      |
| Start      User Groups     Comunicac     Docentes     Escuela      | ión                                                    | Cancel upload     | Telete   |      |
| Start User Groups Comunicaci De Decentar                           | upload                                                 | Cancel upload     | Delete   |      |

## Para subir un video desde un dispositivo los pasos a seguir consisten en:

- → Indicar el nombre del video en Title.
- → Antes de la carga del video, se deberá deslizar hacia el final del cuadro "Resolutions" y chequear que sólo se encuentre marcada la opción LOW
- → Oprimir el botón + Add files... para abrir el directorio de carpetas del dispositivo y desde allí buscar y seleccionar el video.
- → Una vez realizado el paso anterior, oprimir el botón Start upload. Este procedimiento puede tardar unos minutos y una vez que finalice se podrá visualizar el video en el sitio FCAL VIDEOS, en el menú ubicado a la izquierda de la pantalla, opción Mis Videos.

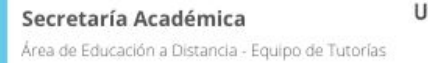

Facultad de Ciencias UNER de la Alimentación

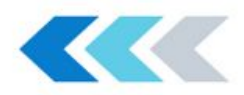

| *      | Home                     |
|--------|--------------------------|
| 3      | Tendencias               |
|        |                          |
| MI MEI | NÚ                       |
|        | G Salir                  |
| A      | FLAVIA PORTA NÚÑEZ       |
| 1      | flavia.porta@uner.edu.ar |
| Θ      | Mi cuenta                |
| 0      | Mi Canal                 |
| B      | Mis videos               |

Al seleccionar la opción Mis Videos, se podrá ver el video subido en el sitio y desde allí compartirlo.

| 🗌 Categorías 🚽 | Estado <del>-</del> | Add User Group 🗸          | Remove User Group -                                                         | 🗙 Swap Video File                             | 🗠 Update all vio          | deos disk usage            |
|----------------|---------------------|---------------------------|-----------------------------------------------------------------------------|-----------------------------------------------|---------------------------|----------------------------|
| Q Buscar       |                     |                           |                                                                             |                                               |                           |                            |
| C 10 - #       |                     |                           |                                                                             |                                               |                           |                            |
| ~ 10 *         |                     |                           |                                                                             |                                               |                           |                            |
| Título         |                     |                           | Tags                                                                        | Durac                                         | Size                      | Creado                     |
| Título         | El Cheq             | queando Registros en Mood | Tags                                                                        | Durac<br>ree 0:02:1                           | <b> Size</b><br>3 8.98 MB | <b>Creado</b><br>2020-07-2 |
| Título         | El Cheq             | ueando Registros en Mood  | Tags<br>le Paid Content: F                                                  | Durac<br>ree 0:02:1<br>ivo                    | Size                      | <b>Creado</b><br>2020-07-2 |
| Título         | El Cheq             | ueando Registros en Mooc  | Tags<br>lle Paid Content: F<br>Estado: Act<br>Categoría: Def                | Durac<br>ree 0:02:1<br>ivo ault               | <b>Size</b><br>3 8.98 MB  | <b>Creado</b><br>2020-07-2 |
| Titulo         | El Cheq             | ueando Registros en Mooc  | Tags<br>lle Paid Content: F<br>Estado: Act<br>Categoría: Def<br>Source: Loc | Durac<br>ree 0:02:1<br>ivo<br>ault<br>al File | Size<br>3 8.98 MB         | <b>Creado</b><br>2020-07-2 |

Para subir un video desde Youtube los pasos consisten en:

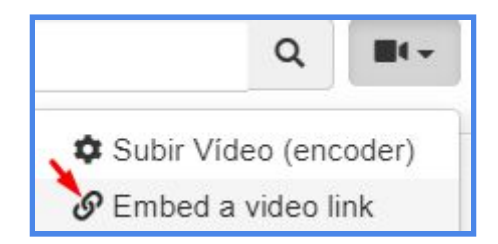

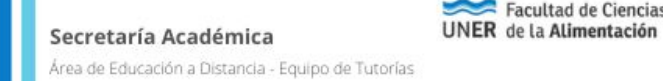

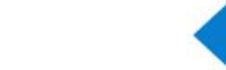

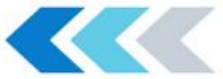

→ Seleccionar la opción Embed a video link, aparecerá una pantalla emergente donde se deberá pegar el link del video (previamente copiado en el sitio Youtube) y guardar para que se suba el video.

Facultad de Ciencias

|                                                 |                                             | Buscar                          | Q                |          | es es     | - 1 |
|-------------------------------------------------|---------------------------------------------|---------------------------------|------------------|----------|-----------|-----|
| Upload Form                                     |                                             |                                 |                  |          |           | ×   |
| Video Link                                      |                                             |                                 |                  |          |           |     |
| Video Link http://www.your-embed-link.com/video | INCLUIR EL LINK DEL VIDEO DE YOUTUBE, ASEGU | JRARSE DE QUE ESTE PÚBLICO PAR/ | A QUE PERMITA SU | J REPROE | DUCCIÓN   |     |
|                                                 |                                             |                                 | Cerrar           | Guar     | dar cambi | os  |

→ Esperar un momento y luego se puede acceder desde la pestaña de FCAL VIDEOS a Mis Videos y visualizarlo.

## Evitar que el video sea listado en la Plataforma:

Dirigirse a la opción Mis Videos, haciendo clic en la esquina superior derecha.

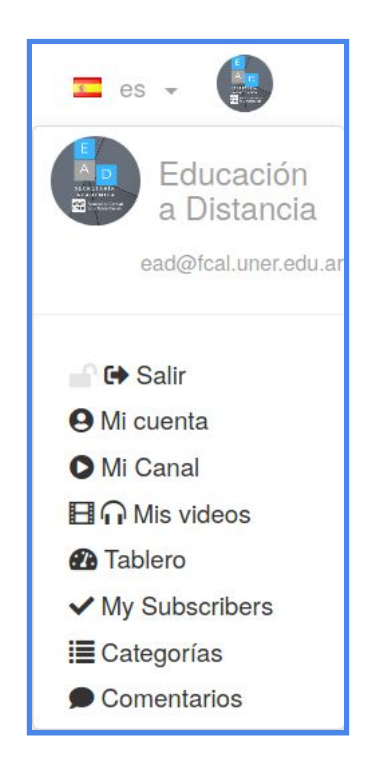

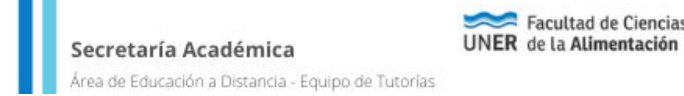

Luego, en el video que se desee que no sea listado, presionar en este botón

| - 11 |    | κ. |   |   |
|------|----|----|---|---|
| e1   |    |    |   |   |
| ~    | _  | ŗ  |   |   |
|      | -  |    |   |   |
|      |    |    |   |   |
|      | \$ | 0  | 0 | 0 |

Y dejarlo de este modo para lograr que no aparezca en las búsquedas.

Facultad de Ciencias

| Paid Content | Free          | 0:11:53 | 194.07 MB | 2020-08-05 12: | 🖻 C 🗙 💿            |
|--------------|---------------|---------|-----------|----------------|--------------------|
| Estado:      | Unlisted      |         |           |                | 50                 |
| Group:       | Unlisted      |         |           |                |                    |
| Categoria:   | Default       | l.      |           |                | 👤 ipa              |
| Source:      | Local File    | 1       |           |                | L alf              |
| Escribe:     | video         |         |           |                | L sins             |
| Visitas:     | 7 [i Details] |         |           |                |                    |
| Format:      | MP4           |         |           |                | Low ▲ mp4_Low      |
| 12           |               |         |           |                | <b>≵</b> mp4_SD    |
|              |               |         |           |                | <b>≵</b> mp4_HD    |
|              |               |         |           |                | Next video NOT set |

Una vez que el video esté en la plataforma, se deberá realizar el siguiente procedimiento para compartirlo en el Campus Virtual.

|          | # EST,AS,CAI                         |                                                        | Asignaturas 2020<br>Rena Recent / Manager / BSCASER / Hitme / M |                                |                                                                                                 |  |  |
|----------|--------------------------------------|--------------------------------------------------------|-----------------------------------------------------------------|--------------------------------|-------------------------------------------------------------------------------------------------|--|--|
|          | U Program                            |                                                        |                                                                 |                                |                                                                                                 |  |  |
|          | R Despelences                        |                                                        | Argume                                                          | er 2526 4                      | Todorio and responses                                                                           |  |  |
|          | - B Laticover                        | 1.5                                                    | Acception 1812 Revenue                                          |                                |                                                                                                 |  |  |
|          | Ci Deener                            |                                                        | Toms as eventur #                                               |                                | CATEOR<br>BOMMA PACEA ALEANKACHE                                                                |  |  |
|          | D tempory therefore                  | D' sergue y titerature                                 |                                                                 |                                | ANTE DAME AND A STREET                                                                          |  |  |
|          | D Formasistic faces y<br>Chattatures |                                                        | Hora                                                            | Noesbre<br>complete<br>usuarle | DALANA ALEN ASIDNA<br>LIADARA ADITINA ALEEL<br>Element Halata Ayak<br>LIIDARa availego battatua |  |  |
|          | El Despata                           |                                                        | 14144                                                           | Manual Print                   | NAMINANO AREC BINITES<br>AND ARTIPEC CARANA                                                     |  |  |
|          | 4 D throwing                         | April 19-942                                           |                                                                 | IN NET                         | AND ONZELLA MERCINCIS CARINGA<br>HECTOR AND RES CAREERA                                         |  |  |
|          | La Lengas Filmanana -<br>Ingeli      |                                                        | 2526<br>7938                                                    |                                | TURNA AUDA CASTRUD<br>INNAFER GIOWANA VICUTA CUMERD<br>MUMIROS AUN COCERES                      |  |  |
|          | Ex Education Among                   | 1.5                                                    |                                                                 | -                              | ANGAL OF LOC LANADRED                                                                           |  |  |
| 00:02:13 |                                      | ueando<br>r video<br>Flavia Port<br>Suscrit<br>3 hours | Regis<br>a Núñez C                                              | stros e                        | n Moodle<br><u>0 Visitas</u>                                                                    |  |  |
| Compa    | rtir                                 |                                                        |                                                                 |                                | . <b>é</b> o 🤫 o                                                                                |  |  |

→ Buscar el video y abrirlo

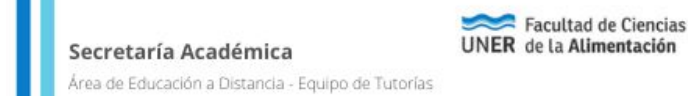

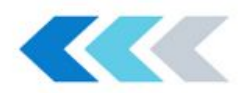

→ Dirigirse a la opción compartir y luego dentro de ella oprimir </>Embed, esta opción abrirá un cuadro con un código.

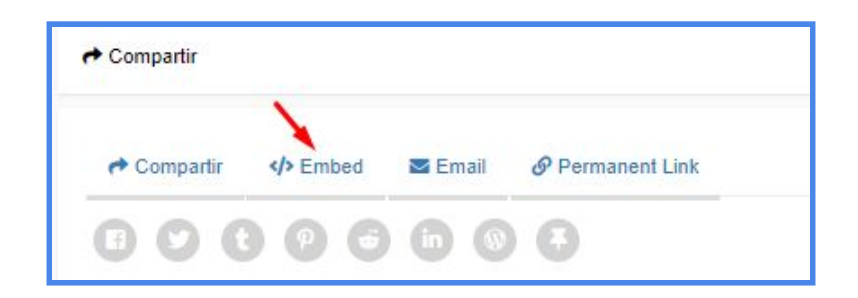

→ Copiar el código para insertarlo en la opción de etiqueta, página o recurso de Moodle en el cual se desea compartirlo.

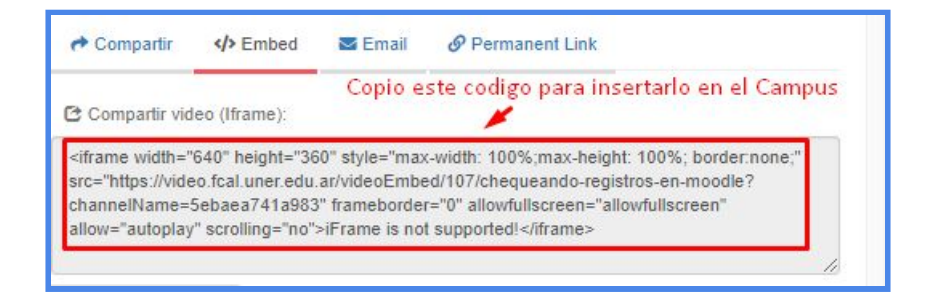

En caso de poseer alguna dificultad, por favor enviar un mail indicando la misma a <u>ead.fcal@uner.edu.ar</u>.

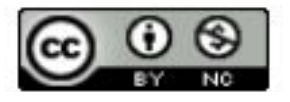

Tutorial VIDEOS FCAL, creado por el Área de Educación a Distancia de la Facultad de Ciencias de la Alimentación, se encuentra bajo licencia Creative Commons Reconocimiento-NoComercial 4.0 Internacional License.